Hejsan,

Under vintern och våren har vi arbetat med att ta fram en ny hemsida. Vi kommer från och med höstterminen hantera alla anmälningar såsom simskola, återanmälan simlinjen, tävlingar, privatlektioner, crawlkurser mm. via denna sida.

Det betyder att ni som vill fortsätta i Kalmar Simsällskap behöver ett unikt konto för varje person som vill simma hos oss. Själva kontot har vi redan skapat åt er och ni behöver nu bara aktivera detta om ni inte redan gjort det. Kontona kommer vara kopplade till barnen och alla bokningar kommer ske via dessa konton. Vill ni anmäla era barn till fortsatt simning hos oss måste ni alltså aktivera respektive barns konto **innan** anmälan till hösten öppnar. Ni kan även efter aktivering anmäla barnen till sommarsimskolan om ni skulle vilja det.

Anmälan för höstterminen 2019 öppnar söndagen 2 juni kl 10:00.

Så här aktiverar ni era barns konton: (Har ni redan aktiverat barnens konto, gå direkt till steg 5)

#### Steg 1:

Gå in på <u>https://kalmarsim.kanslietonline.se/</u> Detta är bara en tillfällig adress som så småningom kommer ändras till att åter vara kalmarsim.se.

## Steg 2:

Har ni inte aktiverat era barns konton kan ni göra det genom att klicka på glömt lösenordet.

| r Anmälan simlinjen → Tävlingsimning → Sommarsimskol/                                                                          | A → TRIATHLON →                                | Q LOGGA IN -      | 🏨 skapa konto |
|----------------------------------------------------------------------------------------------------|------------------------------------------------|-------------------|---------------|
| KALMAR<br>SIMSÄLLSKAP                                                                                                    | Personnummer<br>ÅÅÅÅMMDD<br>Lösenord           | NNNN              |               |
| KALMAR SIMSÄLLSKAP – ANMÄLNINGAR PRIVATLEKTIONER – TÄV<br>TRIATHLON – CRAWLKURSER – KONTAKTA OSS                               | Lösenord<br>Logga in som<br>Medlem (Pers.num.) |                   | SIMSKOLA 🗸    |
| Tävlingssimning / Läger och tävlingar / Tävlingar / Vårsimiaden distriktsfinal NIVÅER & AKTIVITETER VÅRSIMIADEN DISTRIKTSFINAL | ➔ Logga in                                     | Glömt lösenordet? |               |

## Steg 3:

Fyll i ditt barns personnummer och klicka på den gröna knappen.

# **GLÖMT LÖSENORDET?**

| Ange ditt <b>pe</b><br>knappen. Or<br>få ett mail ti<br>instruktione | r <b>sonumme</b><br>n ditt perso<br>l din registr<br>r för hur du | er i fälten i<br>onnumme<br>rerade e-p<br>u återställe | nedan och<br>r finns ho:<br>ostadress<br>r ditt kon | n tryck på<br>s oss kommer<br>s med<br>to |
|----------------------------------------------------------------------|-------------------------------------------------------------------|--------------------------------------------------------|-----------------------------------------------------|-------------------------------------------|
| Personnum                                                            | mer*                                                              | r atter stane                                          | I GILL KOI                                          |                                           |
| ÅÅÅÅMMDD                                                             | - [NN                                                             | JN                                                     |                                                     |                                           |
| Skicka åt                                                            | erställning                                                       | slänkt                                                 |                                                     |                                           |

# Steg 4:

Ett mail har nu skickats till den e-postadress som är registrerad på kontot med en länk till att ändra lösenord och aktivera kontot. När detta är gjort kan ni anmäla barnen till alla våra olika aktiviteter. Få ni inte detta mail står barnets andra förälders e-postadress som kontaktperson och han/hon har fått det. Har inte heller den föräldern fått något mail, kontakta oss via mail så hjälper vi er.

## Steg 5:

I den röda cirkeln kan ni under "simskola" och "teknikskola" se vilka nivåer de olika grupperna har. Ni kommer från och med vecka 18 få lappar där ledarna för respektive grupp fyllt i vilken nivå som passar ditt/era barn.

I den gröna cirkeln kommer ni kunna hitta anmälan till de olika grupperna samt sen även till läger och tävlingar mm.

|                                                                                                    | INJEN + TÄVLINGSIMNING + SOMMARSIMSKOLA + TR                                                  | iathlon + privatlektioner +                      | Q JONATHAN SÜHL     | ▼ (ii) LOGGA UT |
|----------------------------------------------------------------------------------------------------|-----------------------------------------------------------------------------------------------|--------------------------------------------------|---------------------|-----------------|
| KALMAR SIMSÄLLSKAP                                                                                          | - ANMÄLNINGAR PRIVATLEKTIONER - TÄVLINGSSIMT                                                  | NING+ SIMLINJEN + SOMMARSIMSI                    | SKOLA - TRIATHLON - |                 |
| CRAWLKURSER - K                                                                                             | KONTAKTA OSS LEDARE ←                                                                         | Teknikskola<br>Simskola<br>Information           |                     |                 |
| AKTUELLT                                                                                                    | VÄLKOMMEN TILL KALMARSIM!                                                                     | Aktivitetskalender<br>Microsim                   |                     | _               |
| Kommande händelser<br>söndag 5 maj 2019<br>Vårsimladen distriktsfinal<br>fredag 31 maj 2019<br>Filbyter Cup | Hej och välkommen till vår nya medlen<br>uppbyggnad.<br>Inom kort kommer den även att bli vår | is och ookningssida som ar under<br>nya hemsida. |                     |                 |

#### Steg 6:

På bilden nedan visas sommarsimskolan, men det kommer fungera på samma sätt för grupperna i Simlinjen. Under simlinjen kommer ni hitta "simskola" och "teknikskola" vilket på bilden nedan motsvaras av "Kalmar". Ni kan sedan välja vilken nivå som passar (grön cirkel) och sedan vilken grupp som har en passande dag och tid (röd cirkel). Klicka på den grupp som passar.

# Sommarsimskola

| Kalmar                                                                                  |                                                      | Aktiviteter       | Platser | Platser kvar |
|-----------------------------------------------------------------------------------------|------------------------------------------------------|-------------------|---------|--------------|
| Nybörjare                                                                               |                                                      | 14st              | 193st   | 78st         |
| Fortsättning                                                                            |                                                      | 6st               | 68st    | 16st         |
| Aärkestagning                                                                           |                                                      | 5st               | 56st    | 20st         |
| 25 meters-bassängen, minst 50<br>Aktiviteter                                            | ) m på djupt vatten (järni<br><b>Åldersintervall</b> | märket).<br>Datum | Kostnad | Platser kvar |
| <ul> <li>Märkestagning 09:15<br/>09:15-09:45 Mån-Fre,<br/>Äventyrsbadet</li> </ul>      | 5-99 år                                              | 17 jun - 12 jul   | 700 kr  | Köplats      |
| <ul> <li>Märkestagning 16:15</li> <li>16:15-16:45 Mån-Fre,<br/>Äventyrsbadet</li> </ul> | 5-99 år                                              | 17 jun - 12 jul   | 700 kr  | 9 platser    |
| <ul> <li>Märkestagning 17:15</li> <li>17:15-17:45 Mån-Fre,<br/>Äventyrsbadet</li> </ul> | 5-99 år                                              | 17 jun - 12 jul   | 700 kr  | 8 platser    |
| Märkestagning 18:15<br>8:15-18:45 Mån-Fre                                               | 5-99 år                                              | 17 jun - 12 jul   | 700 kr  | Köplats      |

#### Steg 7:

Kontrollera att det är rätt grupp och klicka sedan på den gröna knappen.

**OBS!** Nedanstående bild är från sommarsimskolan, till exempel så stämmer ej avgiften med simlinjens.

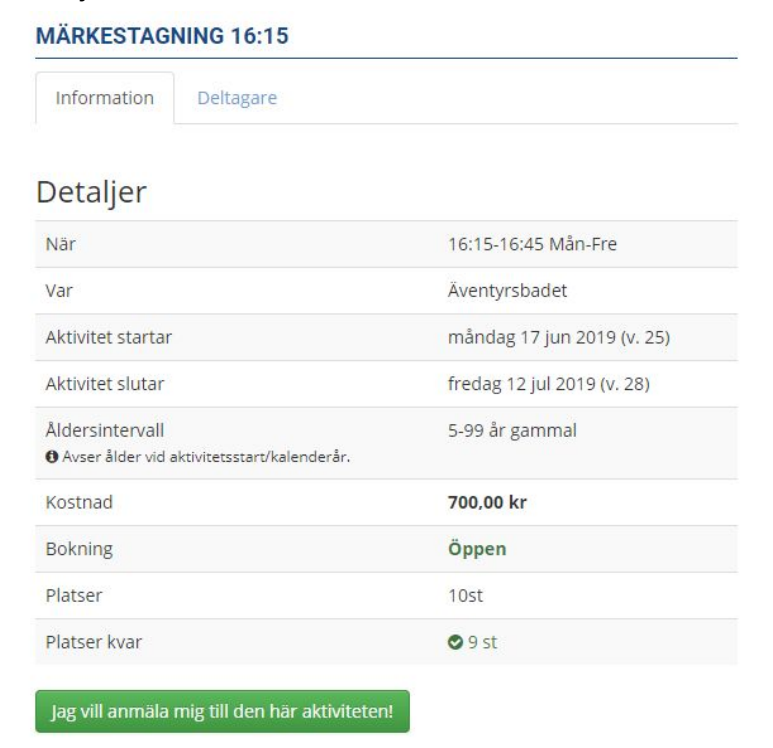

#### Steg 8:

Kontrollera och bekräfta uppgifterna. Därefter kommer en faktura skapas och er bokning är genomförd. Fakturan kommer skickas till den registrerade e-postadressen.

Hälsningar Jonathan Sühl, Kalmar Simsällskap